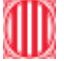

## Guia per tancar/obrir UF's, UD

Moltes vegades canviem d'UF i ens queden obertes les UF's que ja hem acabat. Per poder tancar aquestes que ja hem acabat, podem entrar en el programa de gestió interna en la secció : **Grups tutories, horaris, estadístiques** 

| [Equip: E-43 ] [Curs: 10-11] [USUARI: Palom                                     | as Sole, Josep Mª ] 🛛 [Perfil: COORDINADOR PEDA                                                      | GOGIC ] [NIVELL: 9]                                                                                    |
|---------------------------------------------------------------------------------|----------------------------------------------------------------------------------------------------|----------------------------------------------------------------------------------------------------|
| 10,218 connexions                                                               |                                                                                                    | LS SUsuaris connectats i<br>Ajut Remot On Line                                                         |
|                                                                                 |                                                                                                    | I HI HA ARA AL CENTRE?                                                                                 |
| CENTRE                                                                          | PREINSCRIPCIÓ                                                                                        | UTILITATS DE SUPORT                                                                                    |
| Especialitats Professorat<br>Famílies EP<br>Oferta Cicles i Batxillerat         | Preinscipció<br>Recomptes de Preinscrits<br>Control intern de MATRÍCULA                              | A G E N D A C E N T R E<br>Gestió de DOCUMENTACIÓ<br>Modificació d'informes                            |
| Grups tutories, horaris, estadistiques.                                         | PROFESSORS                                                                                           | Suggeriments/ QUEIXES aplicacio<br>QUALITAT - Accions de Millora                                       |
| Consell Escolar<br>INVENTARI<br>Pla d'Autoprotecció i Emergència                | PROFESSORS i PAS (dades personals)<br>Càrrecs i atribucions segons ROC<br>ÀREA GESTIÓ CAPS D'ESTUDIS | ENTREVISTES inici de curs<br>Control assistència i activitats Aula<br>INFORMES seguiment i assistència |
| F.C.T.                                                                          | Reunios Direcció i Qualitat                                                                          | INFORMES ocupació aules                                                                                |
| EMPRESES<br>CONVENIS FCT                                                        | Reunions Equip de Direcció<br>Reunions Comissió de Qualitat<br>Reunions Comissió Pla Estratègic      | ₽<br>Sortir                                                                                            |
| Click per activar impressora local PDF<br>GESTMILA - Actualització [30-01-2011] | Gestió dades Usuari<br>Fitxa personal de les meves dades<br>Canviarl el meu PASSWORD                 |                                                                                                    |

Filtrar els meus grups, i surten només els grups que fem classe:

|            |                | (                    | (   | P Tall of press<br>P Tall of press<br>P Tall MEVE graph<br>Gener ences MED to             | Design of the second second se | 84          | ~                 |        | NI III | in l   | ter gran it | ×c |
|------------|----------------|----------------------|-----|-------------------------------------------------------------------------------------------|----------------------------------------------------------------------------------------------------|-------------|-------------------|--------|--------|--------|-------------|----|
|            |                |                      |     |                                                                                           |                                                                                                    |             |                   | 1.11   | 0.0    | -      |             |    |
| wet        | Cast           | skinse itmis         | ii. | GOLE                                                                                      | TUTOR - CITUTOR                                                                                                    | (H)         | DLT               | Horsen | -      | ANNION |             |    |
| Net<br>952 | Cast<br>1      | skinse ittele        | p   | COLE<br>Induities de protectes paper                                                      | TUTOR - CITUTOR<br>Fotors as force, Reven. None                                                                                                    | H O         | 0 T               | -wroce |        | ANICH  | 440         | -  |
| Nel<br>552 | Cast<br>1<br>Y | skiese litte is<br>2 | -   | CITLE<br>Industries de procée de poste (paper<br>Luitorador d'Anôle : i comme de avail Na | TUTOR - CITUTOR<br>Fortant al Parks, Retron. Scient<br>Maxima Participanto, Anna                                                                                                    | H<br>0<br>U | 017<br>917<br>819 |        |        | ANICO  | 410<br>410  | •  |

## Tria el grup que vulguis tancar la UF i GESTIÓ CURRICULAR LLISTAT ALUMNES

|                      |        |      |       | 7 ILTRES                     |                                                                                                    |                                                                                                    | NUCC                                                                                                    | FEL     |      | access.            | -       |        |                       |
|----------------------|--------|------|-------|------------------------------|----------------------------------------------------------------------------------------------------|----------------------------------------------------------------------------------------------------|----------------------------------------------------------------------------------------------------|---------|------|--------------------|---------|--------|-----------------------|
|                      |        |      |       | (* Tots els g<br>(* Els MEUS | 1495<br>(g1495                                                                                                    | Entrar dades MIQ 86                                                                                                    | Howit                                                                                                    | al prop |      | eteresta<br>fistas | r, esta | 1      | el pipe <sup>11</sup> |
| Niveli               | Curs   | Grup | uis 🚺 |                              | ٥                                                                                                    | 0.E                                                                                                    | TUTOR - COTUTOR                                                                                                    | [#]     | 0 1  | ∳<br> 4mais        | +       | Nontes | Heres FCT             |
| 1000                 | 1      | ٨.   | T     | industries de p              | mais de                                                                                                    | participant -                                                                                                    | Fertertas Rets Raman Arter                                                                                                    | 8       | 9.1  | 7 29               | \$      |        | 41                    |
| 1995                 |        |      | -     |                              | and the second second sec | totican idea to the                                                                                                    | Informer, Sector Street, Street, Stree | 8       | 8 1  | 5 17               | \$5     | - 140  | 413                   |
| 1952                 | 1      | A    |       | Leboratori                   |                                                                                                    | Contraction of the local division of the local division of the loc | the second second second second second second second second second second second second second second second se                                                                                                    |         |      |                    |         |        |                       |
| 1952<br>0100<br>0100 | 1<br>2 | A    | 17    | Laboratoria                  | EESTED C                                                                                                    | uniculor (Listes durines                                                                                                    |                                                                                                    | 10      | 10 2 | 1 20               |         |        | 410                   |

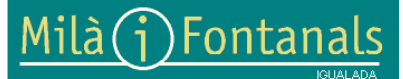

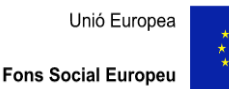

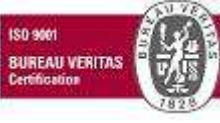

Elaborat: Comissió de Qualitat Arxiu: tutorial\_uf\_9.doc Aquest document pot quedar obsolet una vegada imprès Pàgina 1 de 2

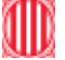

Doble click accés DIRECTE a les UD/UF (tria el mòdul que vols tancar alguna Unitat Formativa)

| Contru                                               | or Avalua                                                  | acions - Activitats o                                                                        | i aula ‼                                                               |                                                                                                    |                                                                                                 |                                                                                                    |                                                                                                    |                                                                    |                                                              |                                             |
|------------------------------------------------------|------------------------------------------------------------|----------------------------------------------------------------------------------------------|------------------------------------------------------------------------|----------------------------------------------------------------------------------------------------|-------------------------------------------------------------------------------------------------|----------------------------------------------------------------------------------------------------|----------------------------------------------------------------------------------------------------|--------------------------------------------------------------------|--------------------------------------------------------------|---------------------------------------------|
| ilà(                                                 | <u>i)F</u>                                                 | ont <mark>anals</mark>                                                                       | GEST                                                                   |                                                                                                    | STADÍSTI                                                                                        | QUES, EQUIPS DOC                                                                                                    | ENTS, GRUPS.                                                                                                    | Visualit                                                           | tzació —                                                     |                                             |
|                                                      | (                                                          | 🕒 😫                                                                                          | 2                                                                      |                                                                                                    |                                                                                                 | Grup Anterior Grup                                                                                                    | ▶<br>Següent                                                                                                    | GESTIÓ                                                             | <u>F</u> OT                                                  | 0 S                                         |
|                                                      | E                                                          | Etapa Subetapa                                                                               | Nom Pla                                                                | d'Estudis                                                                                                    |                                                                                                 | с                                                                                                    | urs Grup Torn                                                                                                    | Nois                                                               | 8                                                            |                                             |
|                                                      | 0                                                          | FPS QUDO                                                                                     | Laboratori                                                             | d'Anàlisi i                                                                                                    | control de quali                                                                                | tat                                                                                                    | 1 A Tarda                                                                                                    | Noie                                                               | is 8                                                         |                                             |
|                                                      |                                                            | LOE                                                                                          |                                                                        | TUTOR                                                                                                    | A : Vilanova                                                                                    | Puigpinos, Anna                                                                                                    |                                                                                                    | Total A                                                            | ls. <b>16</b>                                                |                                             |
|                                                      | Ne .                                                       |                                                                                              |                                                                        |                                                                                                    |                                                                                                 |                                                                                                    |                                                                                                    |                                                                    |                                                              |                                             |
|                                                      |                                                            |                                                                                              |                                                                        | Clau del (                                                                                                    | grup: CFPS-                                                                                     | QUD0-1-A                                                                                                    |                                                                                                    |                                                                    |                                                              |                                             |
|                                                      | 1ª Ava                                                     | aluació                                                                                      | 2                                                                      | Clau del (<br>Avaluaci                                                                                                    | grup: CFPS-                                                                                     | QUD0-1-A<br>3ª Avaluació (Juny)                                                                                                    | RESUM asso                                                                                                    | liment Obje                                                        | ectius                                                       |                                             |
| Bloqu                                                | 1ª Av:<br>Iejar / de                                       | aluació<br><b>:sbloquejar dades</b>                                                          | NOTES i apunts<br>sobre aquest<br>crèdit/mòdul #                       | Clau del (<br><sup>24</sup> Avaluaci<br>Doble clici<br>DIRECTE a                                                                                                    | ió<br>c accés<br>ales<br>destion                                                                | QUD0-1-A<br>3ª Avaluació (Juny)<br>lick sobre<br>t per<br>ar-lo                                                                                                    | RESUM asso                                                                                                    | <mark>liment Obi</mark> e<br>aluats ≻=60                           | ectius<br>%                                                  |                                             |
| <b>Bloqu</b><br>Mínim                                | 1ª Ava<br>Iejar / de<br>HPCC <mark>C.</mark>               | aluació<br><b>sbloquejar dades</b><br>.saga Grups GP-Q                                       | NOTES i apunts<br>sobre aquest<br>crèdit/mòdul !!<br>Jntisk Notes      | Clau del g<br>Avaluaci<br>Doble clici<br>DIRECTE a<br>UDTUF                                                                                                    | ió Doble c<br>a les el crèdit<br>CODI Crèdit                                                    | QUD0-1-A<br>3ª Avaluació (Juny)<br>Indicador de Qualitat<br>t per<br>ar-lo<br>CRÈDITS                                                                                                    | RESUM asso                                                                                                    | <mark>liment Obje</mark><br>aluats ≻=60<br>Avals.                  | ectius<br>%<br>Aprov %                                       | Apro                                        |
| 7 Bloqu<br>Mínim                                     | 1ª Avi<br>Iejar / de<br>HPCC C.<br>165                     | aluació<br><b>Isbloquejar dades</b><br>SAGA <u>Grups GP-(</u><br>[M02]                       | NOTES i apunts<br>sobre aquest<br>crèdit/mòdul !!<br>Jntisk Notes      | Clau del (<br>Avaluaci<br>Doble clici<br>DiRECTE =<br>UD/UF<br>UD/UF                                                                                                    | Grup: CFPS-<br>ió<br>c accés<br>a les Doble c<br>el crèdi<br>gestion<br>CODI Crèdit<br>M02      | GUD0-1-A<br>3 <sup>e</sup> Avaluació (Juny)<br>Indicador de Qualitat<br>t per<br>ar-lo<br>CRÈDITS<br>Anàlisis Químiques                                                                                                    | RESUM asso<br>MIQ-06 Als. aprovats/ als. ava<br>PROFESSORS<br>Palomas Sole, Josep Mª                                                                                                    | <mark>liment Obje</mark><br>aluats ≥=60<br>Avais.<br>21            | ectius<br>%<br>Aprov %<br>13 6                               | Apro                                        |
| <sup>7</sup> <mark>Bloqu</mark><br>Mínim<br>60       | 1ª Avi<br>iejar / de<br>HPCC C.<br>165<br>60               | aluació<br><b>Isbloquejar dades</b><br>SAGA Grups GP-L<br>[M02]<br>[M04]                     | NOTES i apunts<br>sobre aquest<br>crèdit/mòdul II<br>Jntisk Notes      | Clau del (<br>Avaluaci<br>Doble clici<br>DIRECTE :<br>UD/UF<br>UD/UF                                                                                                    | Grup: CFPS-<br>ió Doble c<br>a les Doble c<br>el crèdir<br>gestion<br>CODI Crèdit<br>M02<br>M04 | GUD0-1-A<br>3 <sup>e</sup> Avaluació (Juny)<br>Indicador de Qualitat<br>t per<br>ar-lo<br>CRÈDITS<br>Anàlisis Químiques<br>Assajos Físics                                                                                     | RESUM asso<br>MIQ-06 Als. aprovats/ als. ave<br>PROFESSORS<br>Palomas Sole, Josep M <sup>a</sup><br>Palomas Sole, Josep M <sup>a</sup>                                                       | liment Obje<br>aluats ≻=60<br>Avals.<br>21<br>20                   | Aprov. %<br>13 6<br>17 8                                     | Apro<br>11.9 '                              |
| <sup>7</sup> Bloqu<br>Mínim<br>60<br>132             | 1ª Av:<br><b>Iejar / de</b><br>HPCC C.<br>165<br>60<br>132 | aluació<br><b>:sbloquejar dades</b><br><b>:sAGA</b> Grups GP-U<br>[M02]<br>[M04]<br>[M08]    | NOTES I apunts<br>sobre aquest<br>crédit/módul #<br>Jintisk Notes      | Clau del (<br><sup>14</sup> Avaluaci<br>Doble clici<br>DIRECTE =<br>UD/UF                                                                                                    | ió<br>caccés<br>a les Doble c<br>el crèdit<br>CODI Crèdit<br>M02<br>M04<br>M08                  | GUD0-1-A<br>3ª Avaluació (Juny)<br>Indicador de Qualitat<br>t per<br>ar-lo<br>CRÈDITS<br>Anàlisis Químiques<br>Assajos Físics<br>Qualitat i Seguretat en el Laboratori                                                        | RESUM asso<br>MIQ-06 Als. aprovats/ als. ava<br>PROFESSORS<br>Palomas Sole, Josep M <sup>a</sup><br>Palomas Sole, Josep M <sup>a</sup><br>Perez Quiñones, Maria Carmen                       | liment Obje<br>aluats ≻=60<br>Avais.<br>21<br>20<br>20             | Aprov %<br>13 6<br>17 8<br>18 9                              | Apro<br>1.9 '<br>5.0 '                      |
| <sup>7</sup> Bloqu<br>Mínim<br>60<br>132<br>99       | 1ª Av;<br>ejar / de<br>HPCC C.<br>165<br>60<br>132<br>99   | aluació<br><b>soloquejar dades</b><br><b>soloa</b><br>(M02)<br>(M04)<br>(M08)<br>(M10)       | 2<br>NOTES i apunts<br>sobre aquest<br>crèdit/mòdul I<br>Jintisk Notes | Clau del g<br>Avaluaci<br>Doble clici<br>DIRECTE e<br>Udvis<br>Udvis                                                                                                    | ió CEPS-<br>ió Doble c<br>el crèdit<br>S CODI Crèdit<br>M02<br>M04<br>M08<br>M10                | GUD0-1-A<br>3ª Avaluació (Juny)<br>Indicador de Qualitat<br>t per<br>ar-lo<br>CRÈDITS<br>Anàlisis Químiques<br>Assajos Físics<br>Qualitat i Seguretat en el Laboratori<br>FOL                                                 | RESUM asso<br>MIQ-06 Als. aprovats/ als. ava<br>PROFESSORS<br>Palomas Sole, Josep M <sup>a</sup><br>Palomas Sole, Josep M <sup>a</sup><br>Perez Quiñones, Maria Carmen<br>Alabart Abos, Rosa | liment Obje<br>aluats ≻=60<br>Avais.<br>21<br>20<br>20<br>21       | Aprov %<br>4013 6<br>17 8<br>18 9<br>17 8                    | Apro<br>1.9 '<br>5.0 '                      |
| <sup>7</sup> Bloqu<br>Mínim<br>60<br>132<br>99<br>66 | 1ª Av;<br>ejar / de<br>HPCC C,<br>165<br>60<br>132<br>99   | aluació<br>soloquejar dades<br>soloquejar dades<br>(M02)<br>(M04)<br>(M08)<br>(M10)<br>(M14) | 2<br>NOTES I apuest<br>sobre aquest<br>crèdit/mòdul I<br>Untisk Notes  | Clau del (<br>Avaluaci<br>Doble offor<br>DIRECTE e<br>UDIVE<br>UDIVE | ió CEPS-<br>ió Doble c<br>el crèdi<br>ses CODI Crèdit<br>M02<br>M04<br>M08<br>M10<br>M14        | QUD0-1-A<br>3 <sup>e</sup> Avaluació (Juny)<br>Indicador de Qualitat<br>ter<br>ar-lo<br>CRÈDITS<br>Anàlisis Químiques<br>Assajos Físics<br>Qualitat i Seguretat en el Laboratori<br>FOL<br>Moviment de fluids i elements dimp | RESUM asso   MIQ-06 Als. aprovats/ als. ava   PROFESSORS Palomas Sole, Josep M*   Palomas Sole, Josep M* Perez Quifonies, Maria Carmen   Alabart Abos, Rosa Vilanova Puigpinos, Anna         | liment Obje<br>aluats ≻=60<br>Avals.<br>21<br>20<br>20<br>21<br>22 | Aprov. %<br>Aprov. %<br>13 6<br>17 8<br>18 9<br>17 8<br>12 5 | Apro<br>1.9 9<br>15.0 9<br>10.0 9<br>10.9 9 |

Tria la UF/UD que vols tancar/obrir, en la columna ESTAT ACTUAL

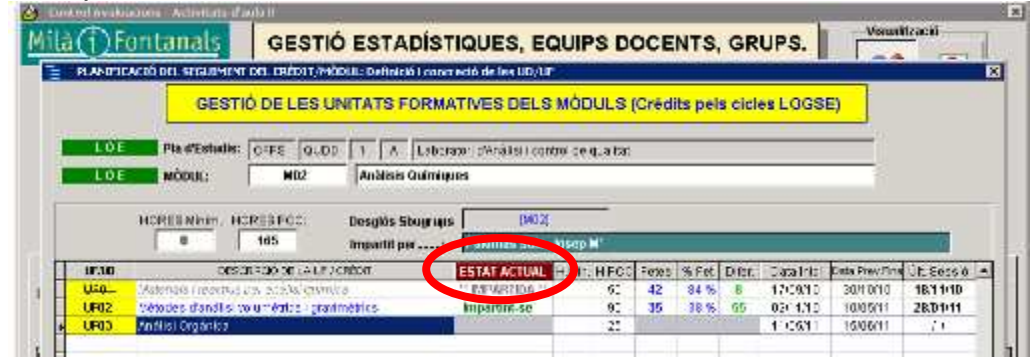

En la finestra "Donar per acabada la UF/UD" contestar "SI"

| 👍 Control Avaluacions - Activitats d'aula !!                                                                  | ×                 |
|----------------------------------------------------------------------------------------------------|-------------------|
| Milà (j) Fontanals GESTIÓ ESTADÍSTIQUES, EQUIPS DOCENTS, GRUPS.                                               |                   |
| 📜 📜 PLANIFICACIÓ DEL SEGUIMENT DEL CRÈDIT/MÒDUL: Definició i concreció de les UD/UF                           | ×                 |
| GESTIÓ DE LES UNITATS FORMATIVES DELS MÒDULS (Crèdits pels cicles LOG                                         | SE)               |
| LOE Pla d'Estudis: CEPS QUD0 1 A Laboratori d'Anàlisi i control de qualitat                                   |                   |
|                                                                                                    |                   |
| LOE MODUL: MUZ Antansis Quirniques                                                                            |                   |
| HORES Minim.: HORES PCC: Desglòs Sbugrups [M02]<br>0 165 Impartit per: Palomas Sole, Josep M <sup>o</sup>     |                   |
| UF/UD DONAR PER ACABADA LA UF/UD                                                                              | 🗙 a Últ. Sessió 🔺 |
| J UE02 Mát ESTUDIS: [CFP5 - QUD0 - 1 - A]                                                                     | 18/11/10          |
| UF02 Met<br>UF03 Anà CRÈDIT: [M02]                                                                            | 11                |
| LIF/LID: [LIF02] Mètodes d'anàlisi volumètrics i oravimètrics                                                 |                   |
|                                                                                                    |                   |
| Un cop marcada, el programa entendra que no estrareunes sessions formatives. DONAR AQUESTA UP/DD per TOTALMEN |                   |

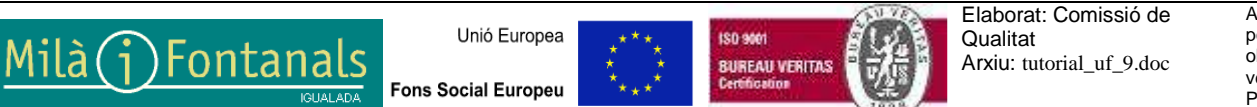

Aquest document pot quedar obsolet una vegada imprès Pàgina 2 de 2